# CSc 317 Activity LifeCycle, ListView, Adapters

Benjamin Dicken

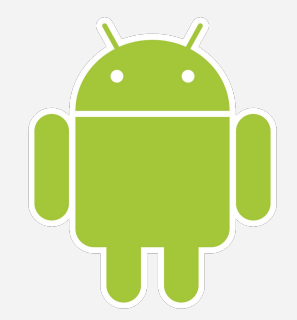

#### Announcements

- Quiz 2 grades
- PA 2

#### A New App

- Create a new Application called ICALifecycle
- Will use for this class and the next

#### The Manifest File

- From the docs:
  - "The manifest file describes essential information about your app to the Android build tools, the Android operating system, and Google Play."

## The Manifest File

#### • Use it for

- Setting the package name
- The various components of the application (such as activities) and how they relate to one-another
- Application permissions
- Hardware and software requirements
- Created by default if using Android Studio

# Specifying Components

- From the docs
  - For each app component that you create in your app, you must declare a corresponding XML element in the manifest file:
    - <activity> for each subclass of Activity.
    - <service> for each subclass of Service.
    - <receiver> for each subclass of BroadcastReceiver.
    - or or each subclass of ContentProvider.

## Look at the manifest file for ICALifecycle

- Notice . . .
- The one <activity> tag
- The intent-filter
- The theme
- The icon

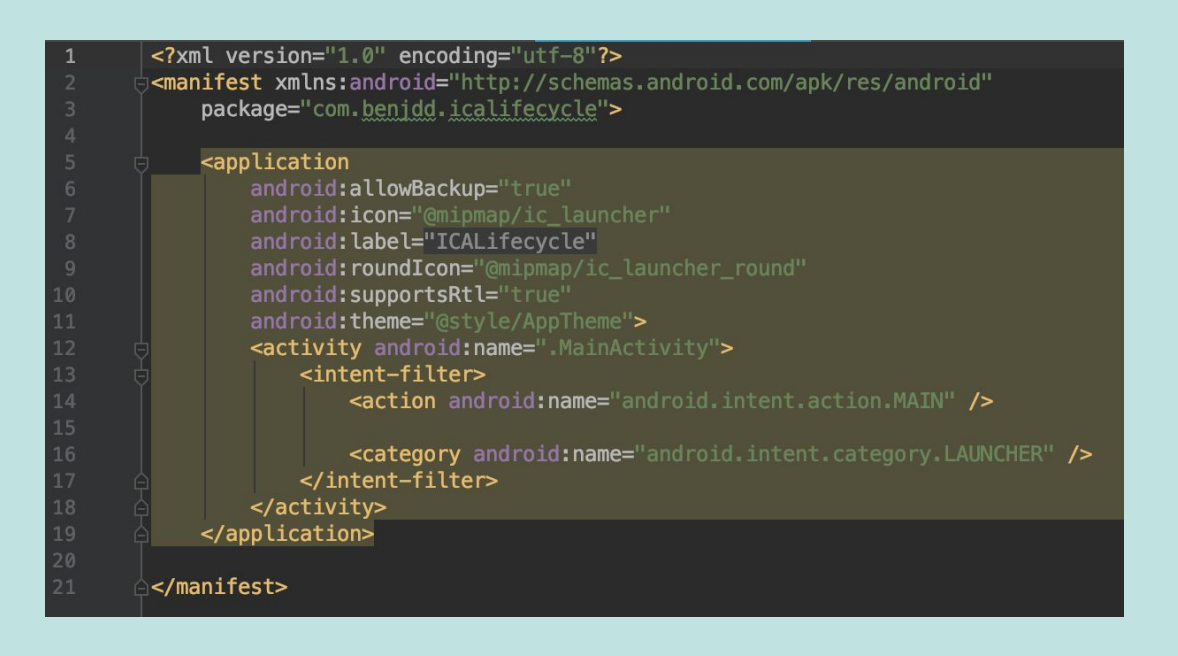

#### Look at the manifest file for ICALifecycle

- Create a new activity called **OtherActivity**
- Then, close and re-open the manifest file.

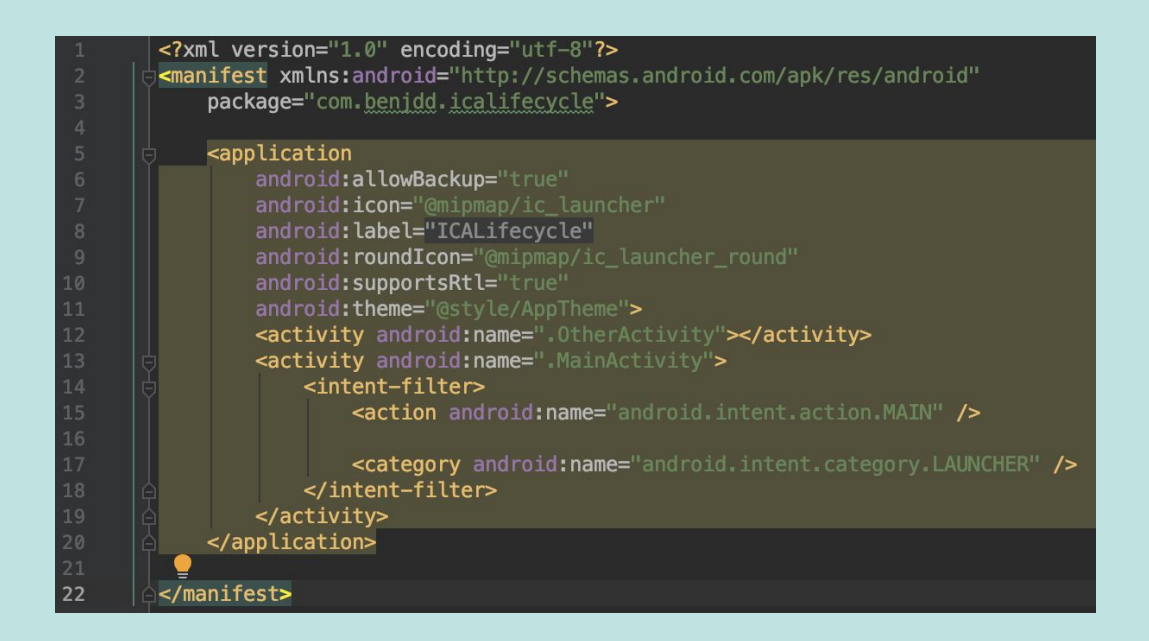

#### Add a button

- Add a button to take you to the other activity
- What does it look like in practice?
- How to get back to MainActivity?

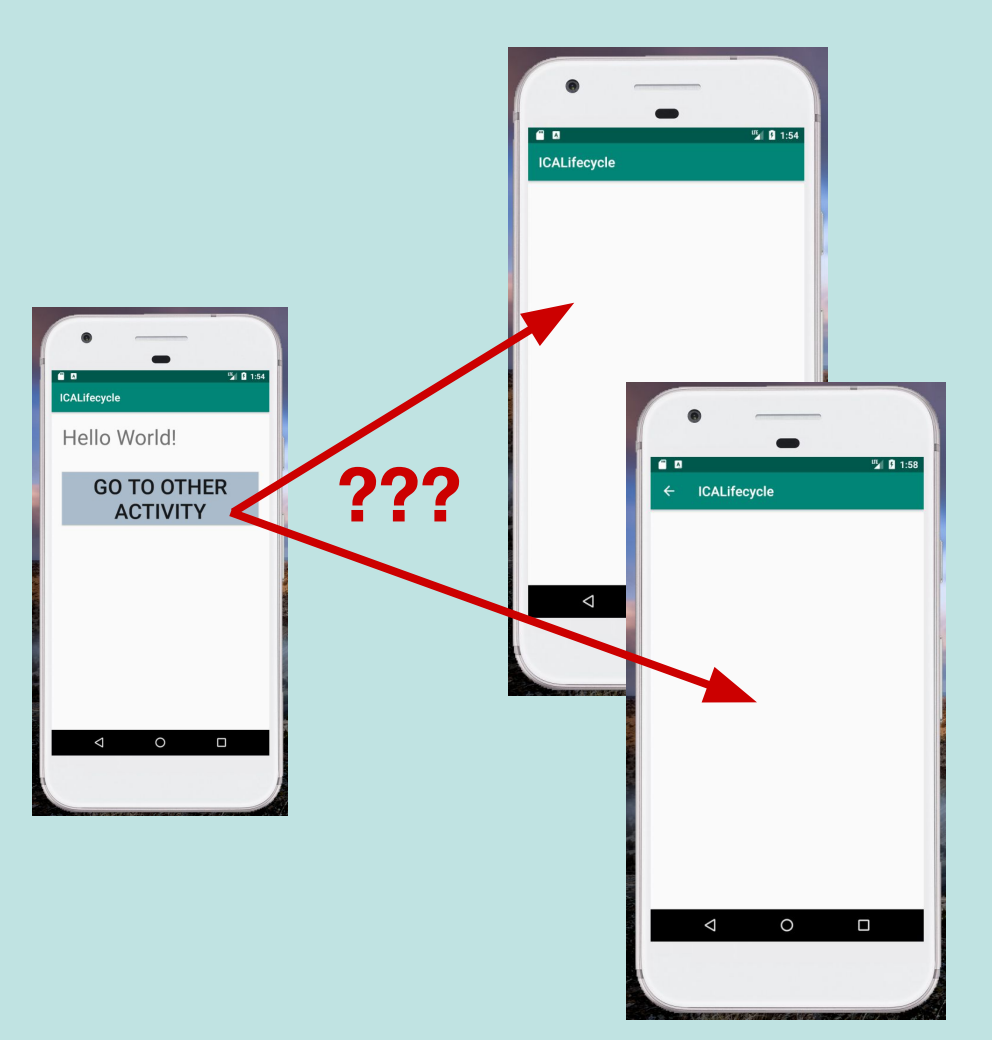

#### Update the manifest file

#### <activity android:name=".OtherActivity" android:parentActivityName=".MainActivity"> </act\_vitv> <ac, /ity android:name=".MainActivity"> <intent-filter> <action android:name="android.intent.action.MAIN" /> <category android:name="android.intent.category.LAUNCHER" /> </intent-filter> </activity>

#### Launcher Icon

• The default launcher icon probably looks something like this:

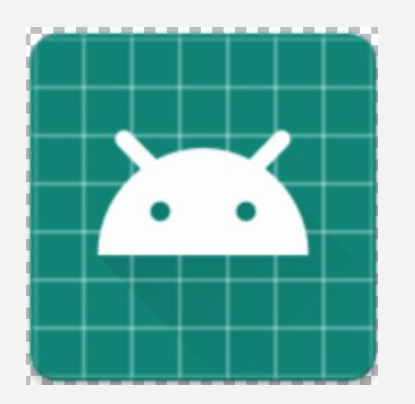

• Let's change it

## Change the icon

- Find a png icon to use on the web
- Drag to mipmap directory, set to proper pixel amount type
- Change Manifest
- Run app, see if new icon is used

<application android:allowBackup="true" android:icon="@mipmap/ic\_launcher" android: lab :l="ICALifecycle" android:roundIcon="@mipmap/ica\_lifecycle" android:supportsRtl="true" android:theme="@style/AppThem\_>

ICALifecycle

#### Launcher Icon

- If you want to have your application icon to be correct for many devices, create a version for each pixel density type
- For now, don't worry about handling them all

#### Activities

- An application can be composed of a number of Activities
- Activities can be initiated via an **Intent**
- An activity from one application can even initiate an **Activity** from another application, via an **Intent** 
  - For instance, one app that initiates the camera activity, or opens up an email compose window
- How to determine the various stages of an activity

- From the docs:
  - As a user navigates through, out of, and back to your app, the Activity instances in your app transition through different states in their lifecycle.
  - The Activity class provides a number of callbacks that allow the activity to know that a state has changed: that the system is creating, stopping, or resuming an activity, or destroying the process in which the activity resides.

- There are a number of callback functions that can be implemented to have action(s) happen at various times in the life-cycle
- When you create a new empty activity, onCreate is created by default

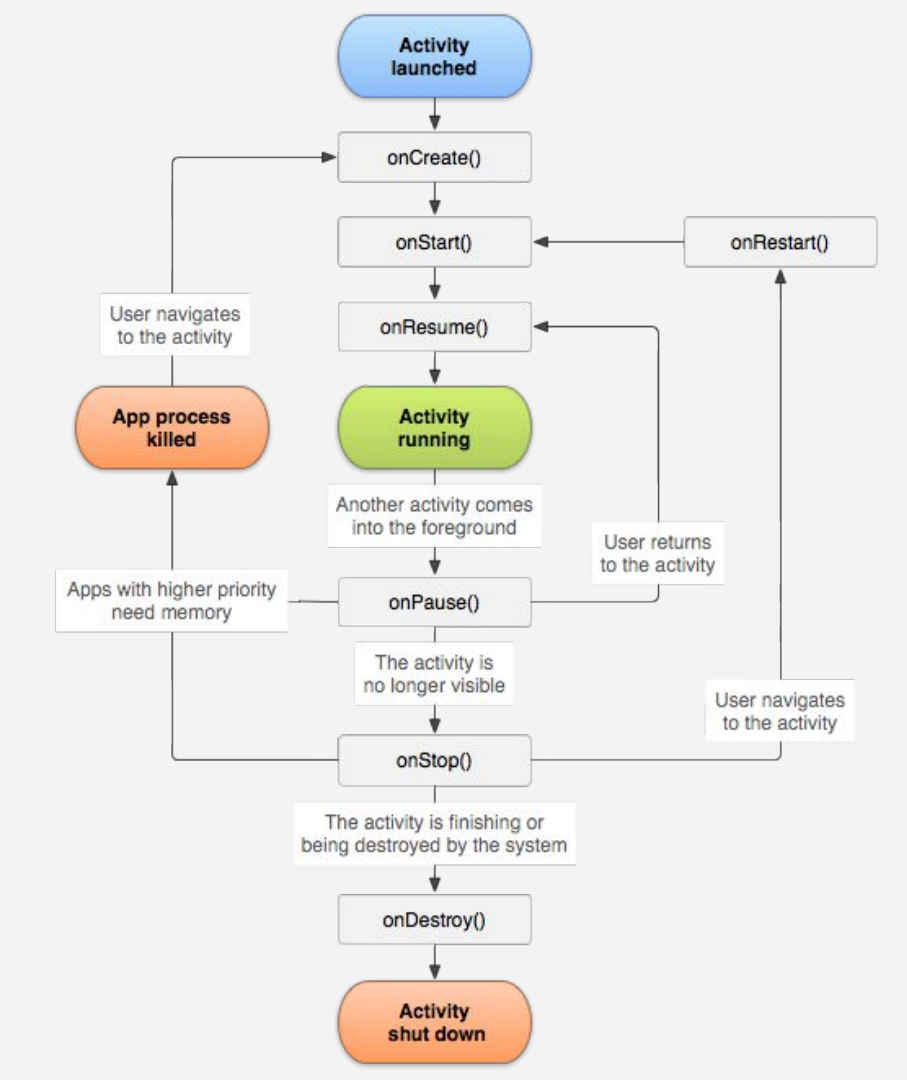

• Let's do a few experiments to see how it works

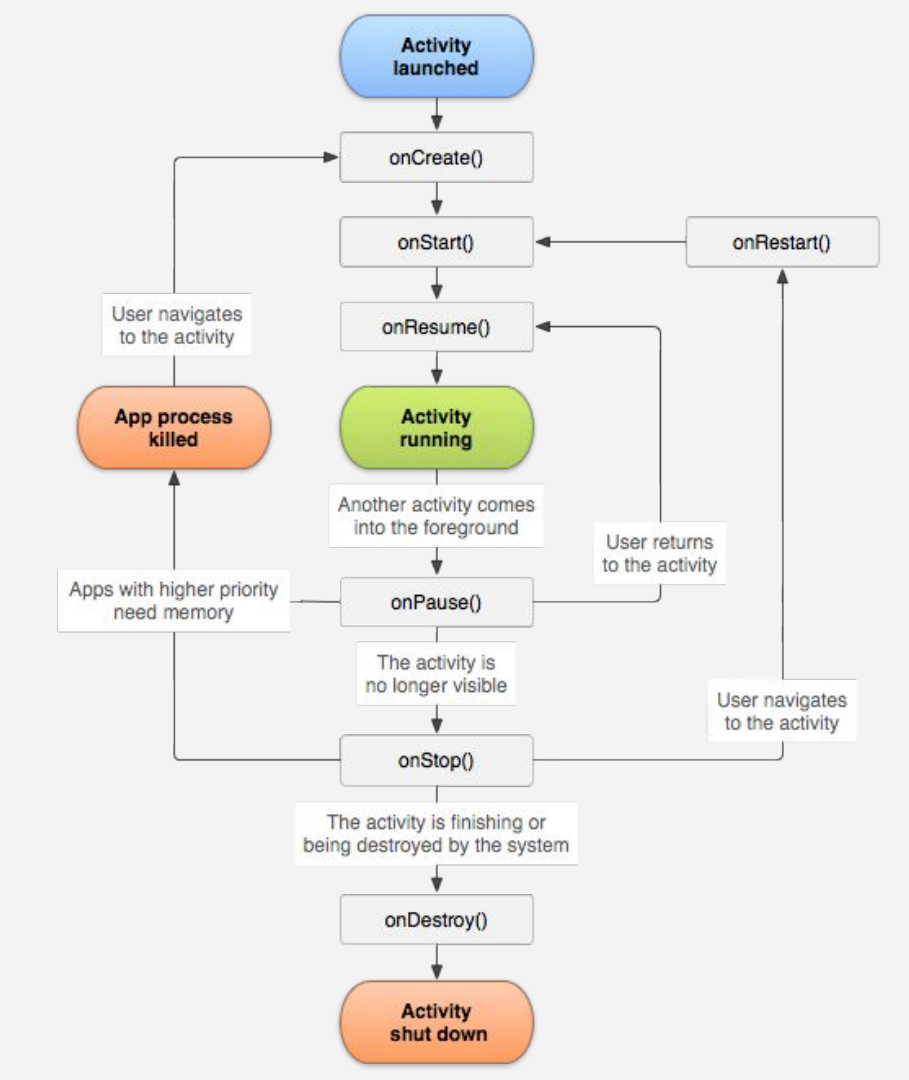

#### ICA

## Add onResume to MainActivity

- Add a String member class variable to keep track of the message to be displayed
- Also add a string counter
- Add an onResume function that adds to the message string and update the view to show the string

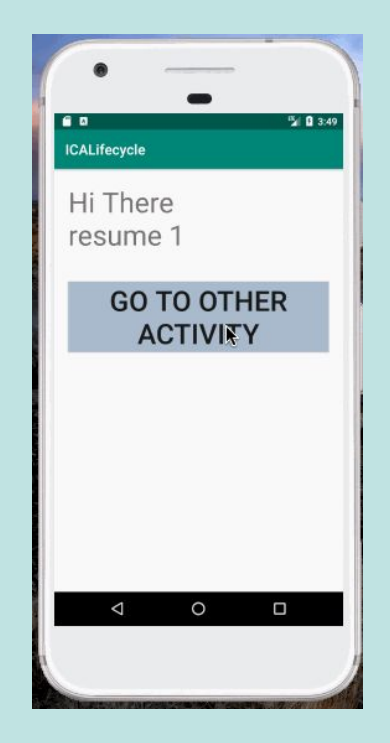

#### Add **onResume** to MainActivity

- What is going on here?
- Why the difference?

| CALifecycle             | CALifecycle             |
|-------------------------|-------------------------|
| Hi There<br>resume 1    | Hi There<br>resume 1    |
| GO TO OTHER<br>ACTIVITY | GO TO OTHER<br>ACTIVITY |
|                         | ×                       |
| < ○ □                   | 4 O 🗆                   |
|                         |                         |

#### Add onResume to MainActivity

• How can it be changed to that both back buttons preserve the resume string ?

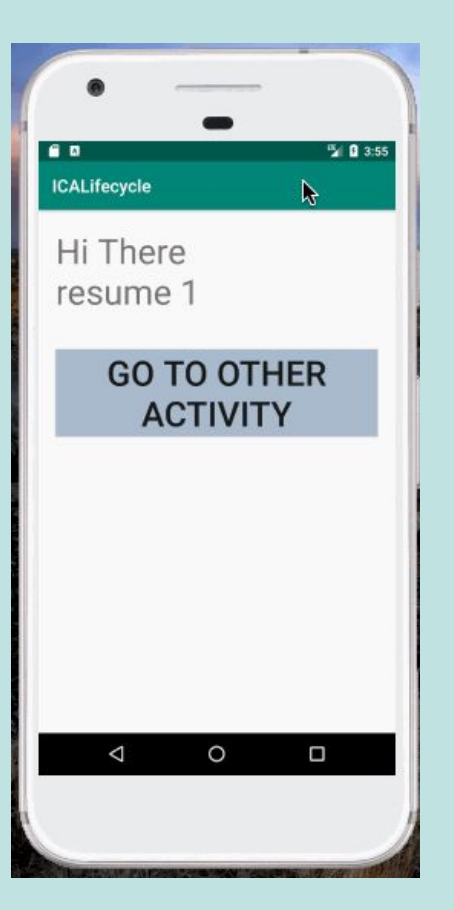

#### Add onResume to MainActivity

- How can it be changed to that both back buttons preserve the resume string ?
- Change the variables to be static!

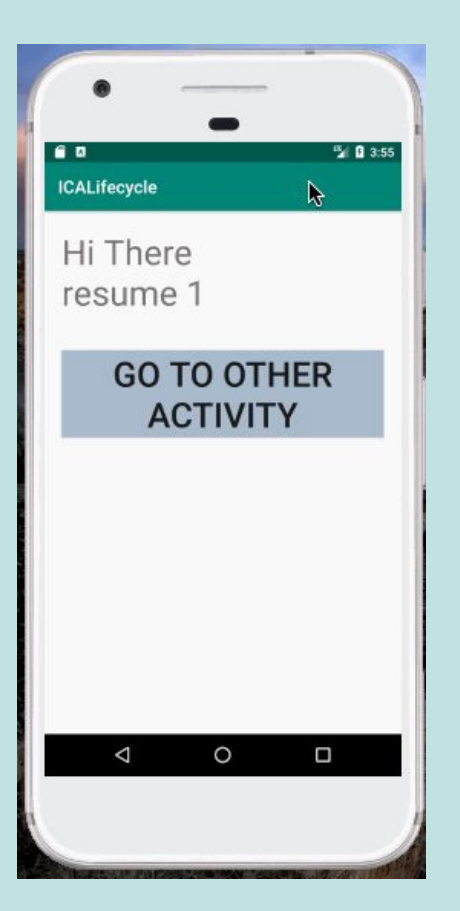

- What is the difference between hitting the system back button and the in-app back button?
- What functions are called, and which are not?
- Let's experiment

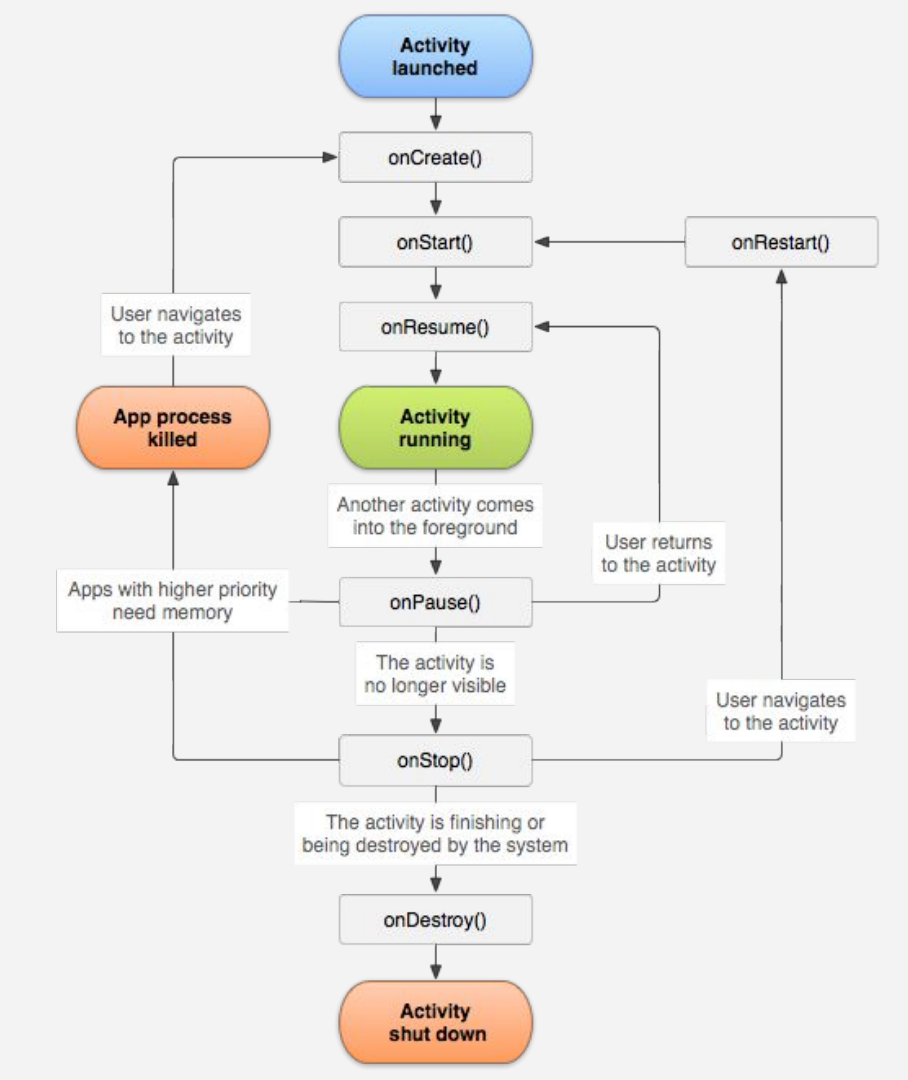

#### Add Event functions

• Add a function like so, but for each callback event function

protected void onStart() {
 super.onStart();
 System.out.println("onStart");

 Run the app, try both back buttons, and look at the output

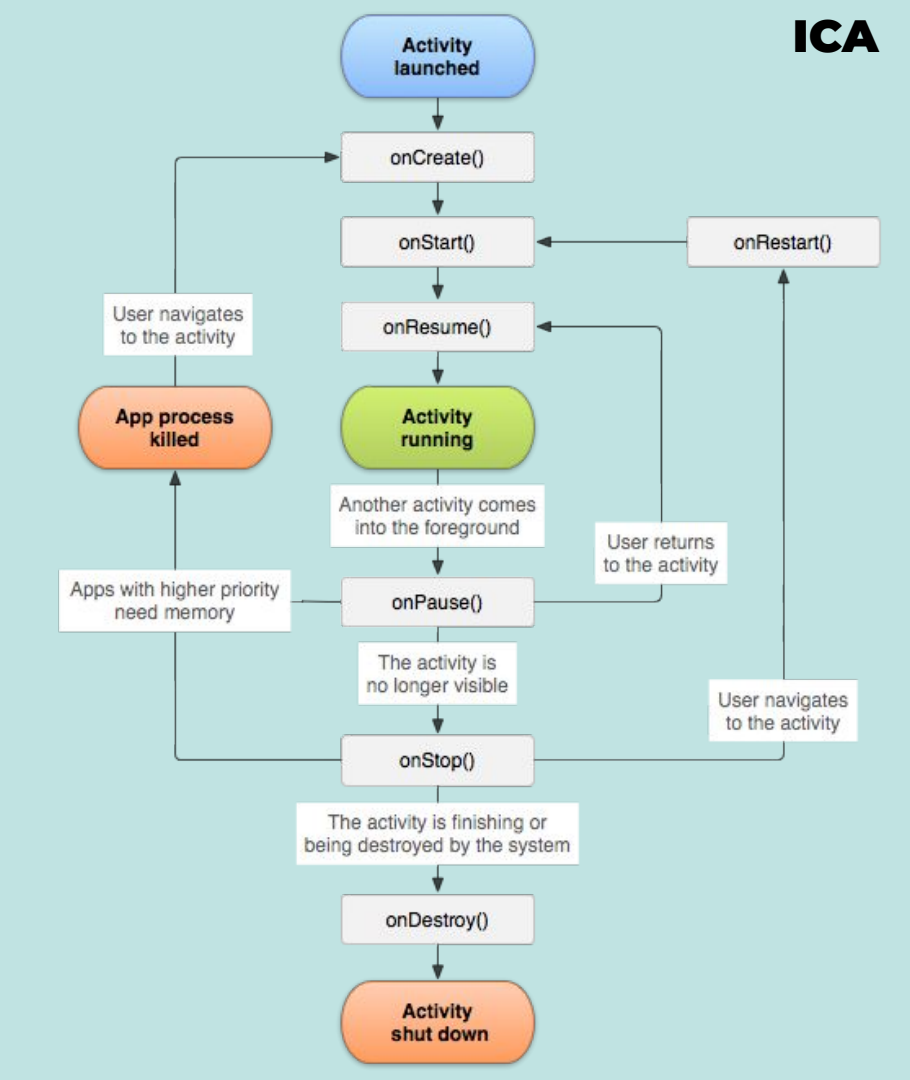

#### Add Event functions

- How to fix so that onDestroy is not called?
- <u>See here</u>
- Add android:launchMode="singleTop" To the activity tag in the manifest file

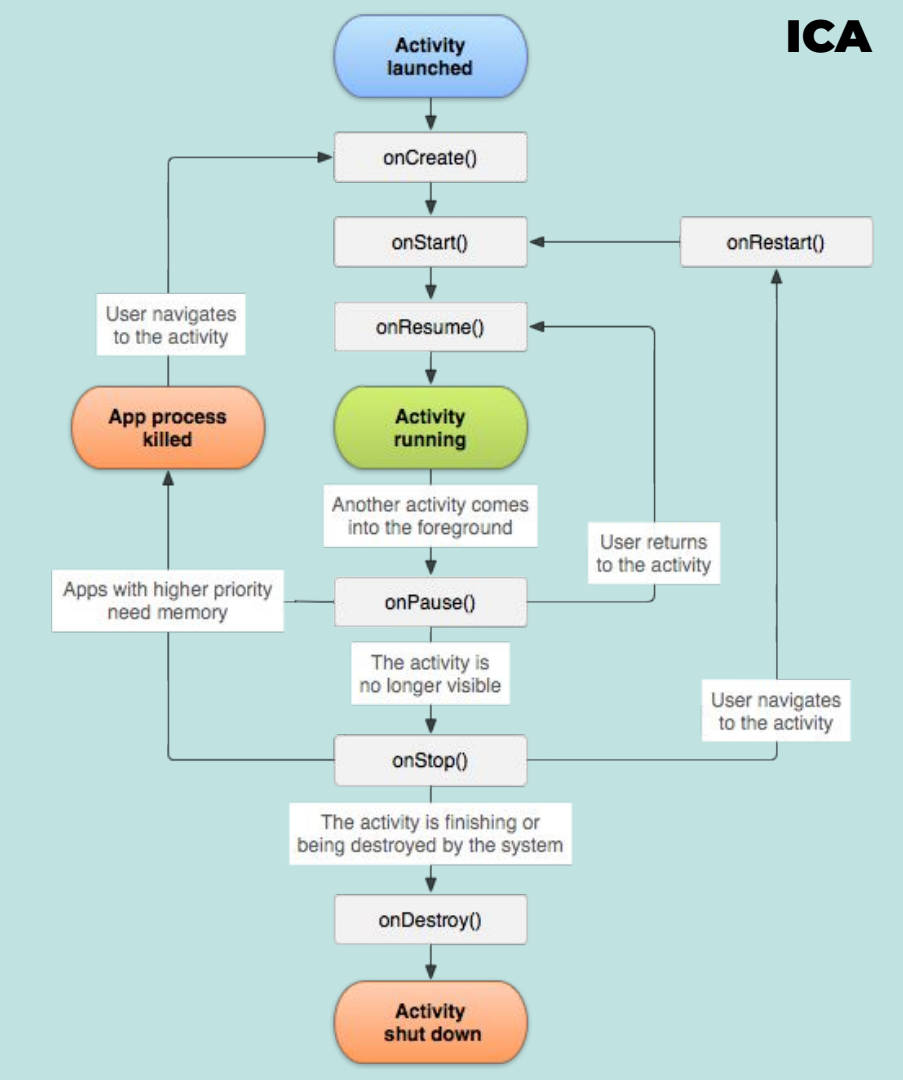

#### Add a timer

Update your application to have the shown behavior. You should use:

The Date class from java.util or System.currentTimeMillis

The **onPuase** and the **onResume** methods

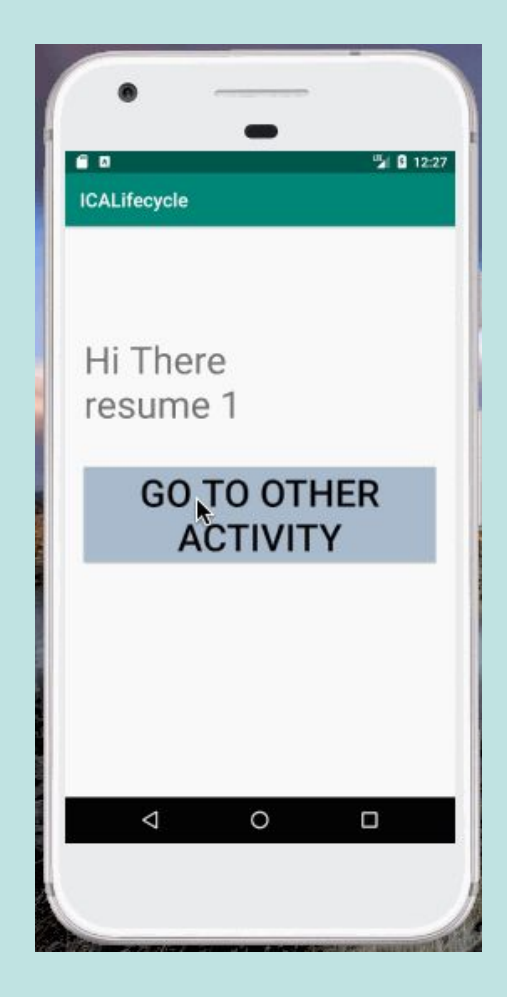

#### Discuss

 Discuss in your groups and come up with 3 practical uses for the various lifecycle functions, such as onPause, onDestroy, and onResume

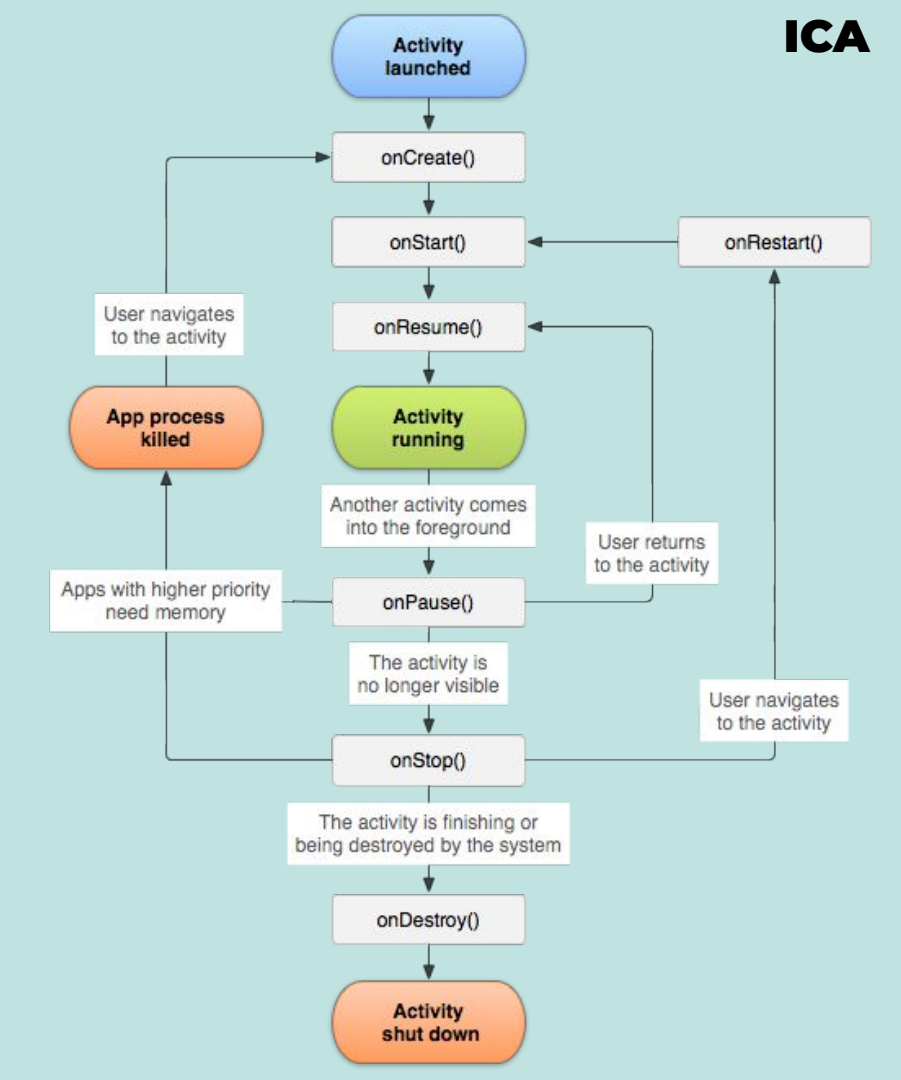

#### ListView

- A **ListView** is a type of view, designed to display lists!
  - Does not know details of what it is displaying
  - Generates rows on-demand
- <u>https://developer.android.com/reference/android/widget/ListView</u>

#### Data, Adapters, and ListViews

https://guides.codepath.com/android/Using-an-ArrayAdapter-with-ListView

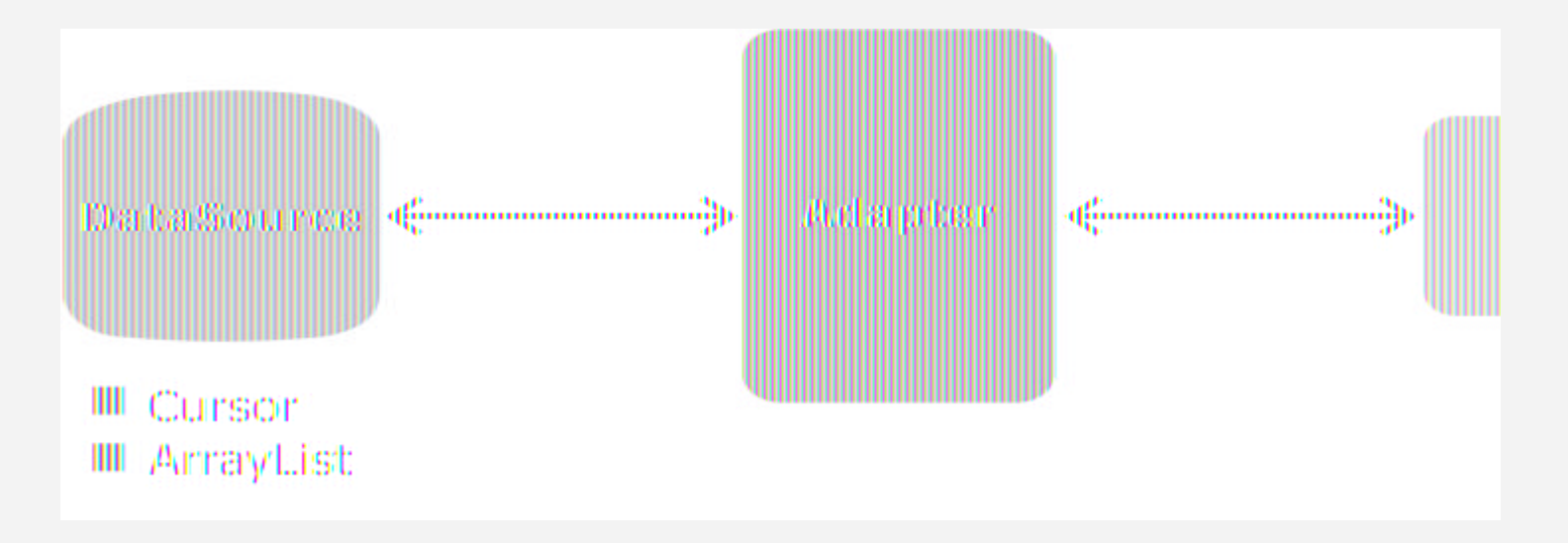

#### Data, Adapters, and ListViews

https://guides.codepath.com/android/Using-an-ArrayAdapter-with-ListView

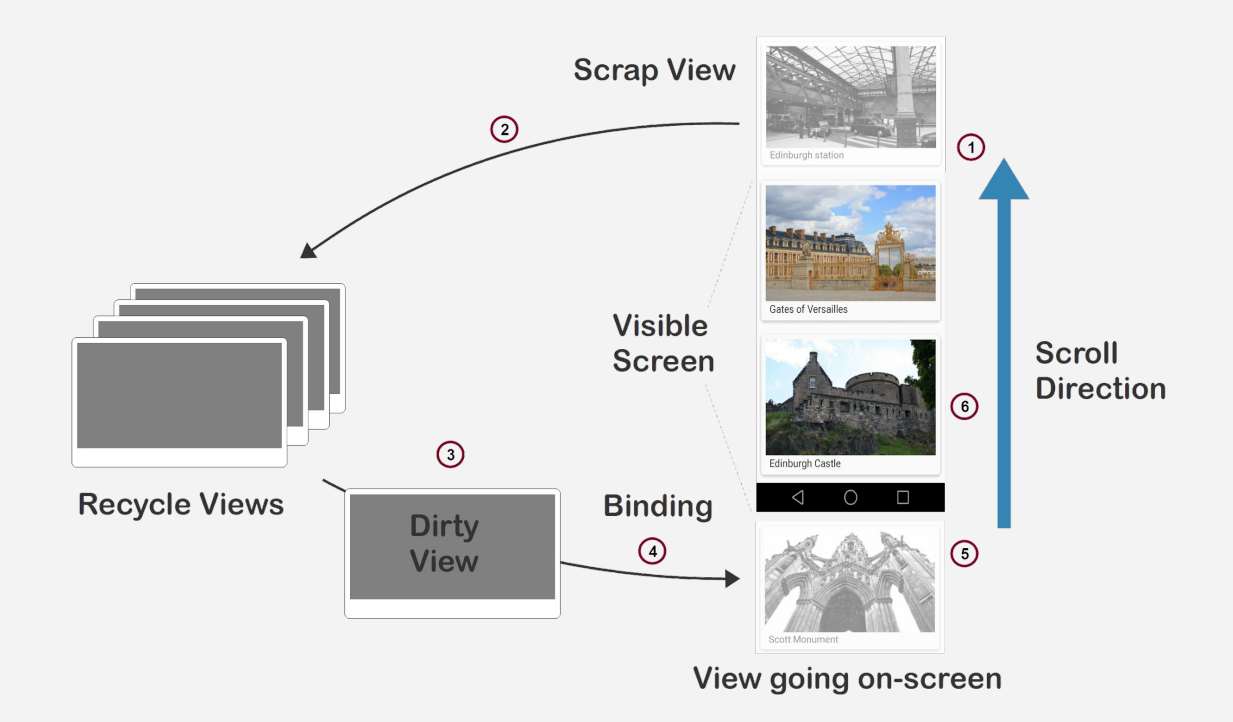

#### ArrayAdapter

- Adapter that maps simple data in an array to being displayed via a view
- What if there are multiple elements to be displayed per list item?

#### Open up the app

- Open up the ICALifecycle application
- Open up the xml file for the OtherView

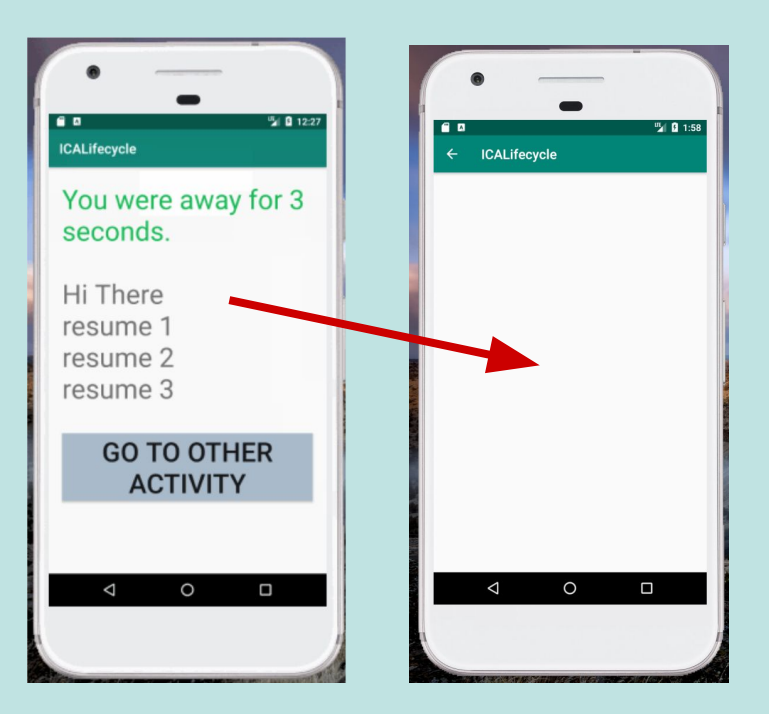

## Add a LinearLayout

- Ensure that you are using a LinearLayout
- Add a Listview, as shown
- Run it What does it look like?

```
<?xml version="1.0" encoding="utf-8"?>
```

#### <LinearLayout

```
• • •
```

android:layout\_width="match\_parent" android:layout\_height="match\_parent" android:orientation="vertical" tools:context=".OtherActivity">

```
<ListView
```

android:id="@+id/words\_view"
android:layout\_width="match\_parent"
android:layout\_height="match\_parent"

/>

</LinearLayout>

#### Create a new View for Row

- Right click on the layouts directory, then choose New
   -> XML -> XML Layout
   File
- Name it **shopping\_list\_row**
- Use a linearLayout with a textview

```
<?xml version="1.0" encoding="utf-8"?>
```

```
<LinearLayout
```

. . .

```
android:layout_width="match_parent"
android:layout_height="match_parent">
```

```
<TextView
```

android:id="@+id/shopping\_list\_row\_item"
android:layout\_width="match\_parent"
android:layout\_height="match\_parent"

```
...
android:textSize="55dp" />
```

```
</LinearLayout>
```

### Editing the Code

- Go to **OtherView.java**
- Add a ListView member variable
- Create an array with 10+ strings (shopping list)

#### **Create Adapter**

```
// Get a reference to the ListView
shoppingListView =
    (ListView)findViewById(R.id.shopping list view);
// Create a new Array Adapter
// Specify which layout and view to use for a row
// and the data (array) to use
ArrayAdapter<String> arrayAdapter = new
     ArrayAdapter<String>(this, R.layout.shopping_list_row,
                           R.id.shopping_list_row, shoppingList);
// Link the ListView and the Adapter
shoppingListView.setAdapter(arrayAdapter);
```

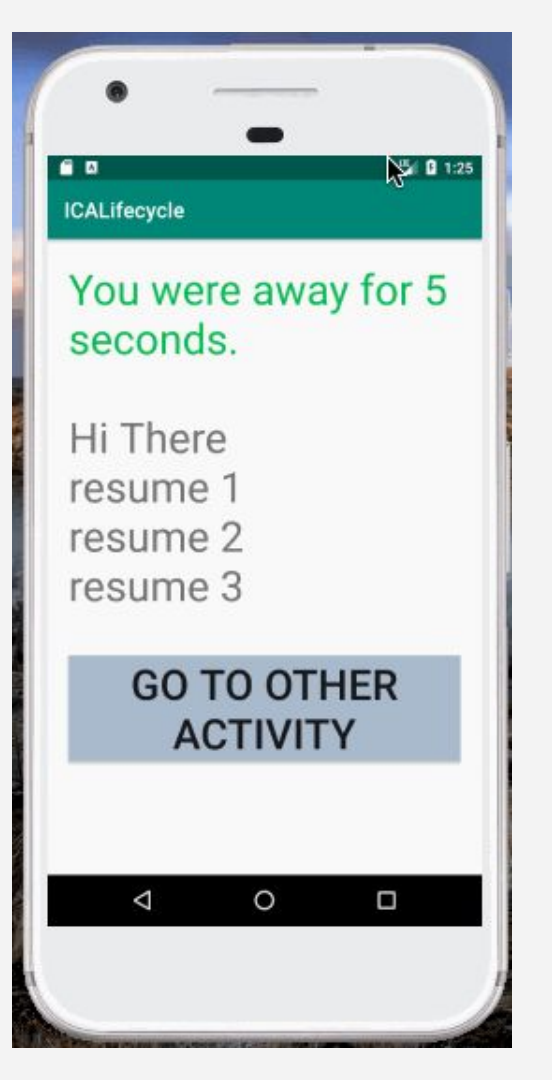